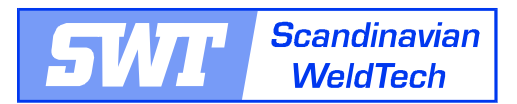

## Installationsanvisning for SWT-menu i Autocad

- Filerne installeres ved at filerne pakkes op i et filkatalog, eksempelvis. C:SWT

Herefter bør nedenstående indstillinger gøres:

Udover at installere data filerne, kræves yderligere en foranstaltning i Autocadprogrammet før menuen kan bruges: installationskataloget (C:\SWT) skal tilføjes til Autocads søgevej for supportfiler.

Videre skal menufilen tages i brug.

Neden følger en beskrivelse af hvordan dette skal udføres for Autocad og applikationsprogrammer baserede på Autocad. Derudover også for Autocad LT fra version 2000 (2000, 2000i, 2002 og 2004):

## Start Autocad.

- Klik på kommandoet "options" i "command bjælken" eller under rullegardinet "Tools" (værktøj), hvor "option" vælges.
- Vælg "Files"—datablad, øverst til venstre i den nye menu.
- Vælg feltet "Support File Search Path", klik i feltet.
- Klik på knappen "Add" (tilføj)
- Skriv i det nye felt søgevejen til installationsstedet (C:\SWT), eller eftersøg installationsstedet ved hjælp af "Browse-knappen" og gennemse til det katalog hvor filerne er installerede (C:\SWT).
- Klik på "move up-knappen" (flyt opad). Klik tilstrækkeligt mange gange på knappen for at opnå at den valgte definition flyttes øverst i listen.
- Luk vinduet gennem at klikke på OK-knappen.
- Giv kommandoet "menuload" i command-feltet.
- Vælg databladet "Menu Groups" øverst til venstre i det nye vindue der åbnes på skærmen.
- Klik på "Browse-knappen" og gennemse til det katalog hvor Autocad-blokket er gemt (C:\SWT). Sørg for at menufiltypen er valgt som filtype "Menu template" (\*.mnu) nederst i det nye vindue.
- Marker filen "SWT" (menufil SWT.mnu).
- Klik på "Open-knappen" (åben).
- Klik på "Load-knappen" (importer). Autocad efterspørger en bekræftelse på indhentning af mnu-filen. Klik på "OK-knappen" eller på "JA" for bekræftelse.
- Vælg i "menu group-listen" SWT, den for nyligt installerede menu-filen.
- Vælg databladet "menu bar" til højre for "menu groups-bladet".
- **Hvis** "SWT-menuen" ikke vises i vinduet, skal "Menu Groups" rullegardinet rulles ned og SWT markeres.
- I den højre side vises samtlige af Autocads i forvejen installerede menuer. Marker f.eks. "Window" og klik derefter på "insert-knappen" i midten. SWTmenuen bliver nu installeret ovenover "window" i Autocads menu.
- Klik på "close-knappen" (luk), installationen er færdig.

Kontakt os venligst hvis de har yderligere spørgsmål vedrørende installationen.

Scandinavian WeldTech AB Anders Slott Tlf. nr.: +46 (0)243-217722 Fax: +46 (0)243-217701